## YASKAWA

# Motosight 2D for weldling

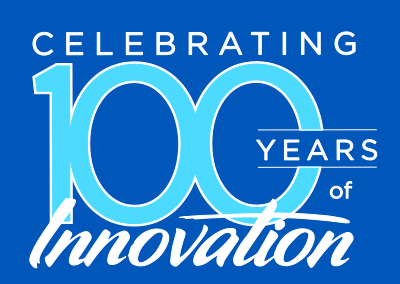

Date 2016 YASKAWA ELECTRIC CORPORATION

© 2015 YASKAWA Electric Corporation

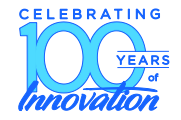

- Can be used to detect lateral weld joint movement
- For certain applications, it can also be used to measure weld line rotation
- Does not detect depth (distance from camera)
- Very quick measurement time (in general, fastest of all sensing technologies)

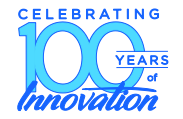

#### Motsight 2D for welding: Config

- Preparation
  - Review "<u>Motosight 2D Global Edition</u>" manual
  - Procure the work instruction <u>SSGW-429</u>
- Hardware
  - Mount camera. Arrange for lighting (if needed). Consider provisions for protection from weld environment
  - Ensure all connections are made
    - Power + Ethernet / POE to sensor, Ethernet to controller, Ethernet to PC
    - Install In-Sight Explorer to PC
  - Install required camera lens for application

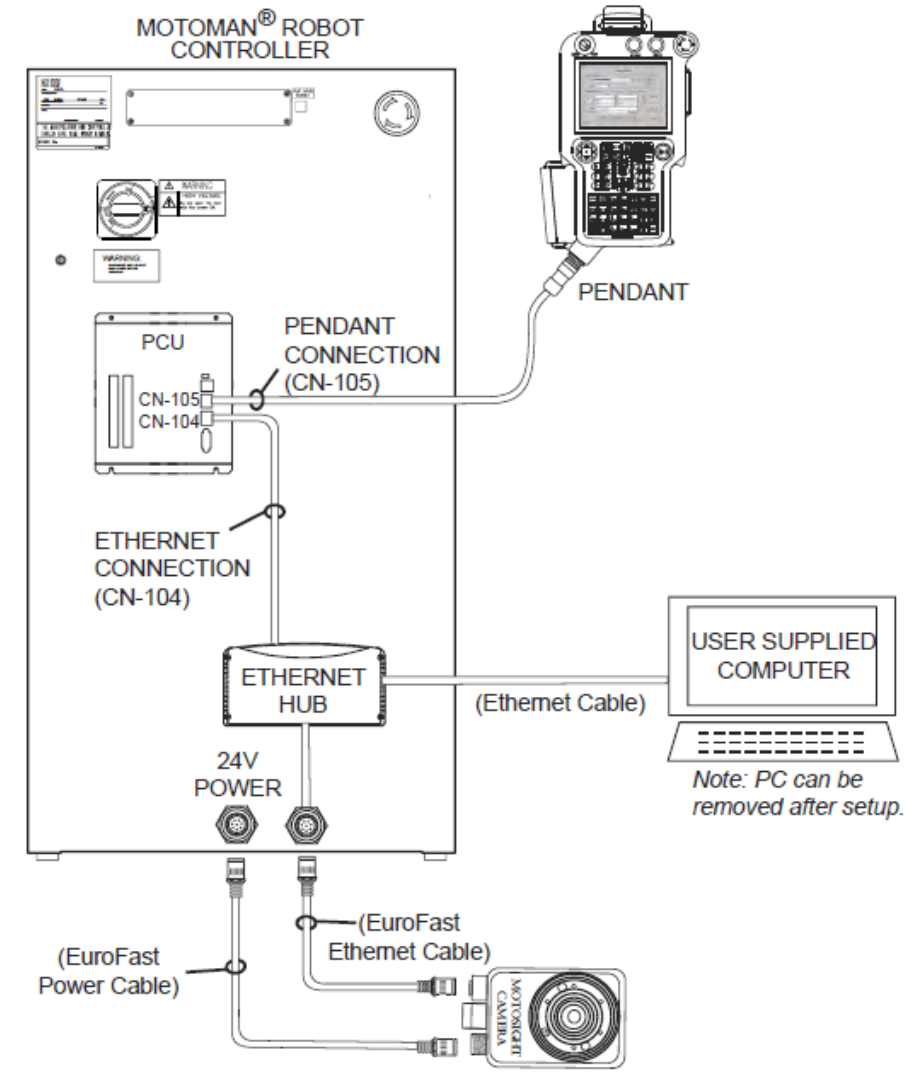

#### Motosight 2D for welding; Example of Sensor Mounting

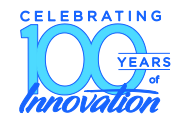

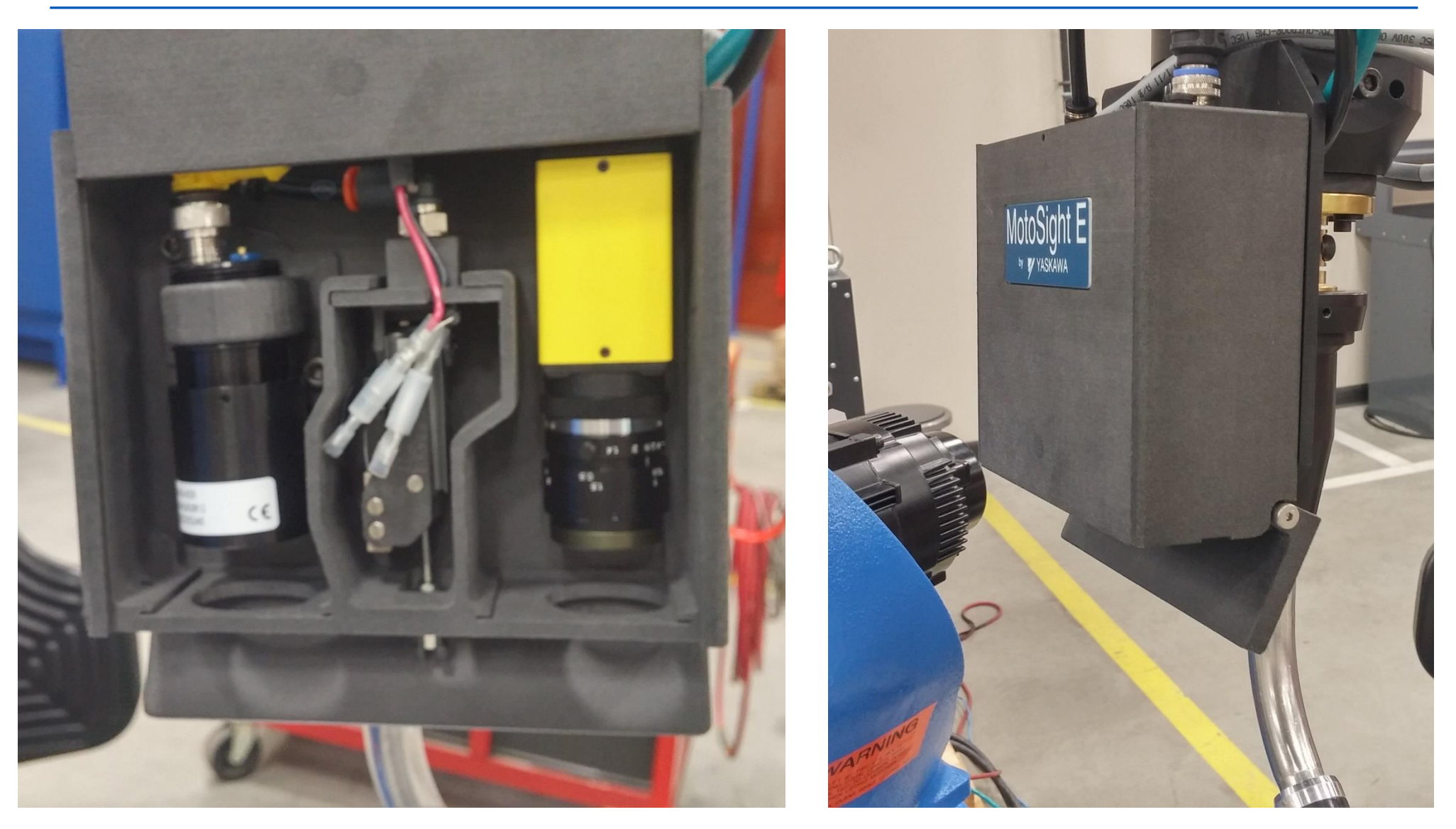

#### YASKAWA © 2015 YASKAWA Electric Corporation

PE-000 Rev.12

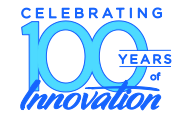

- 1. Configuration for: Robot <-> Sensor communication
- 2. Calibrate sensor for the working distance / stand-off distance
- 3. Program to application
  - 1. Move Sensor to weld path to be measured, then move to stand-off distance.
  - 2. Adjust sensor settings for application
  - 3. Program macro instructions into robot job
  - 4. Deploy shift amounts(s) and program weld path

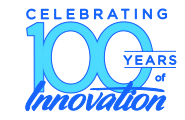

- Set IP address of robot port in the MS2D app
  - On robot PP, open the Pendant Application for Motosight2D (MAIN MENU > APPLICATION > "MS2D \*.\*.\*"
  - Set the IP address used for the DX controller LAN port (which was configured during MS2D Work Instruction setup) into the "Robot IP Address" field
- Now that the sensor is connected to PC, lets Calibrate! ...

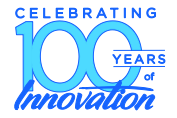

- Calibrate the sensor to the robot based on the camera's distance-to-weld seam (If using multiple camera stand-off distances, repeat the following three (3) steps)
- Overview Calibrating sensor to robot
  - 1. <u>Teach User Frame</u> to Calibration Grid/Sheet

Used to attach (orientation) camera measurement to the robot's coordinate system

- Move sensor to required height above Calibration Grid. Adjust Focus / Exposure.
   Used to scale (1mm in camera = 1mm in robot's frame) the camera measurement to the robot's frame, based on the programmed camera-to-grid distance
- 3. <u>Run the TOOL job</u>

Creates a Tool Center Point / Frame. This TCP will be used during weld joint measurement routines to utilize the camera orientation and scaling calculations made above

### Motosight 2D for welding: Calibration

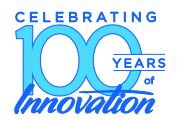

1. With a good TCP of the welding torch, teach a User Frame to a printed calibration sheet (use either "9-point target" or "calibration grid" method)

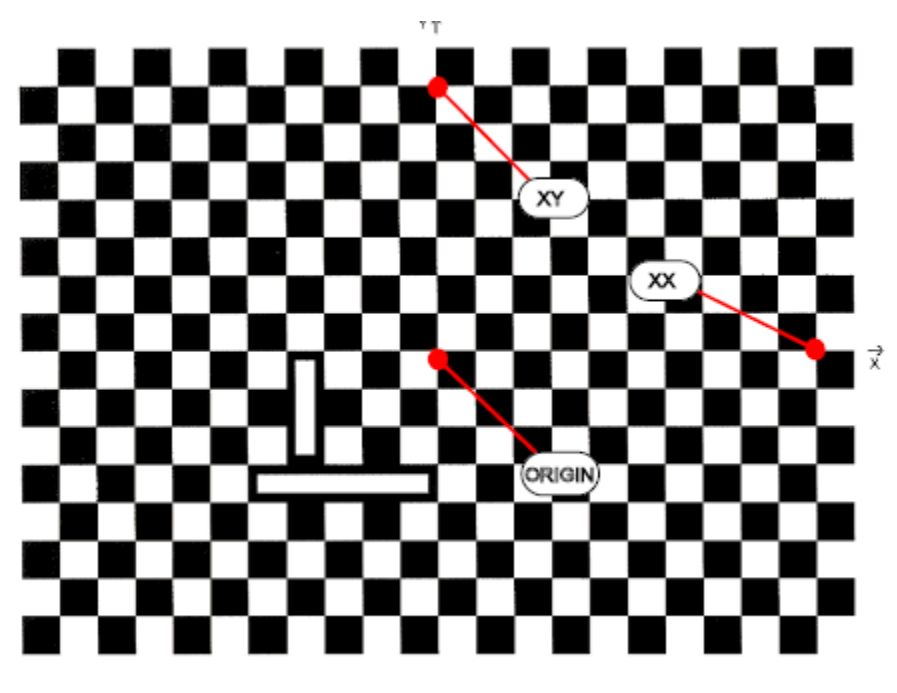

Grid spacing = 10.000 Millmeter

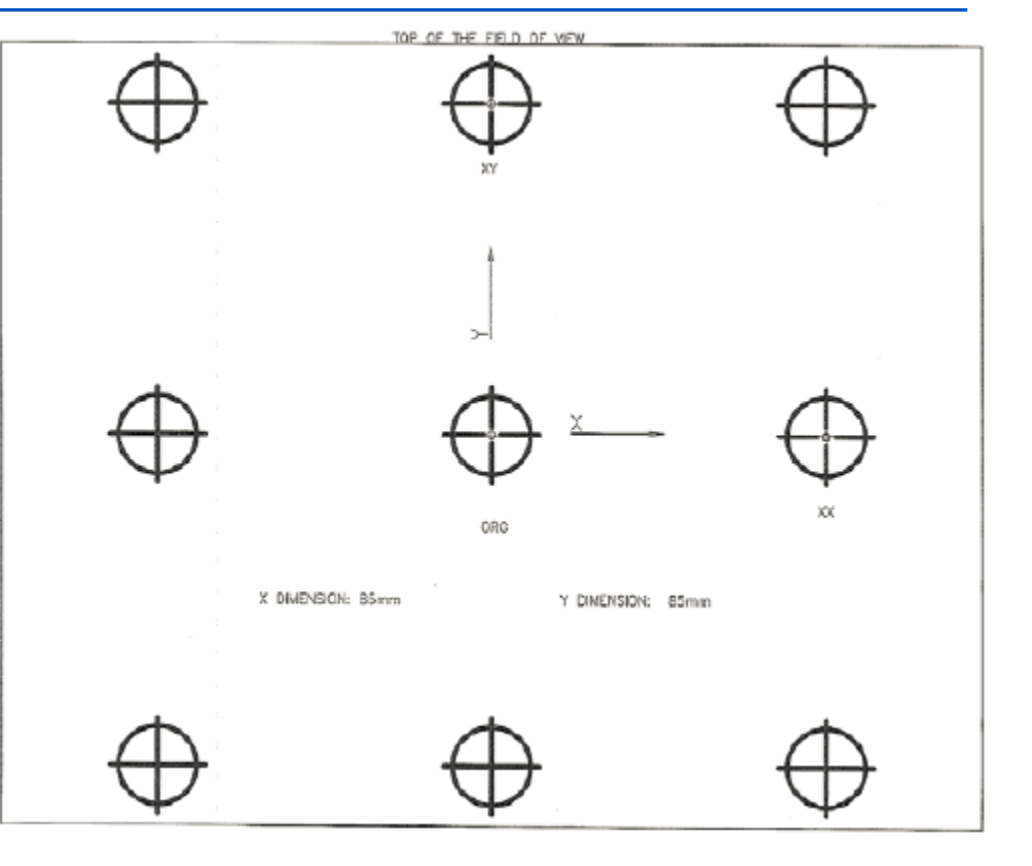

 NOTE: Grid-with-fiducial Calibration: offers adjustable grid size for small camera field of view. Also adjusts for lens distortion  Next, move sensor to required height above grid, making sure entire center element is visible (note "IMOV method" discussed later).

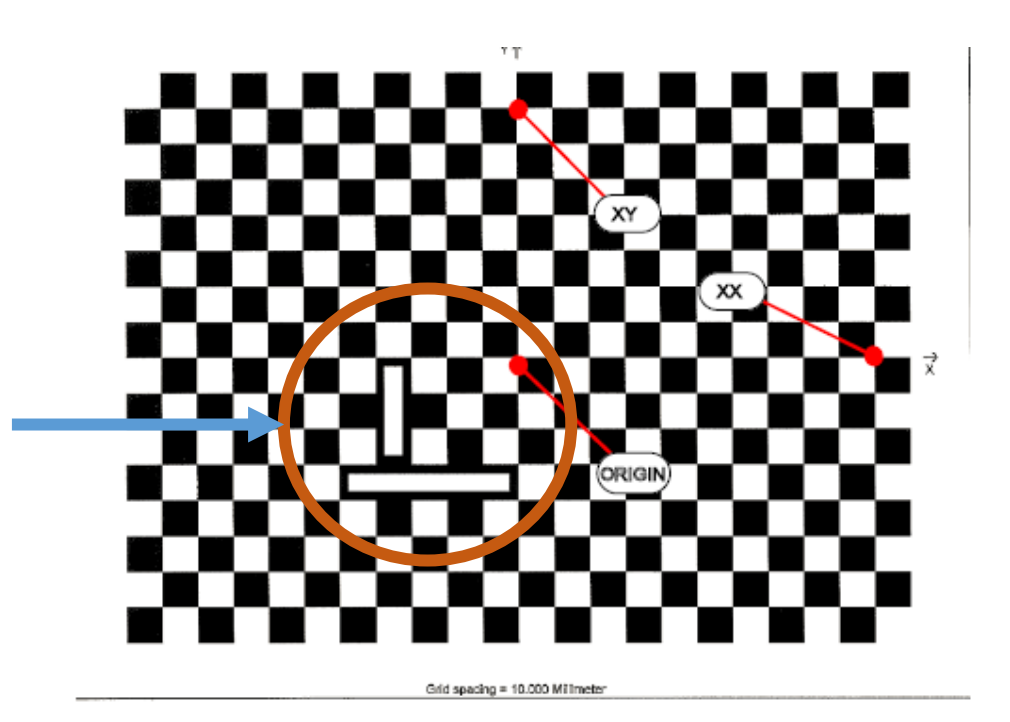

- Motosight 2D for welding: Calibration
- Run "CalibrateGrid" in In-Sight Explorer.
  - Note: With calibration grid method, adjust grid size so at least the entire center element (the fiducial) fits into field of view
  - Note: pixel size of the sensor is now calibrated to an actual distance in mm.

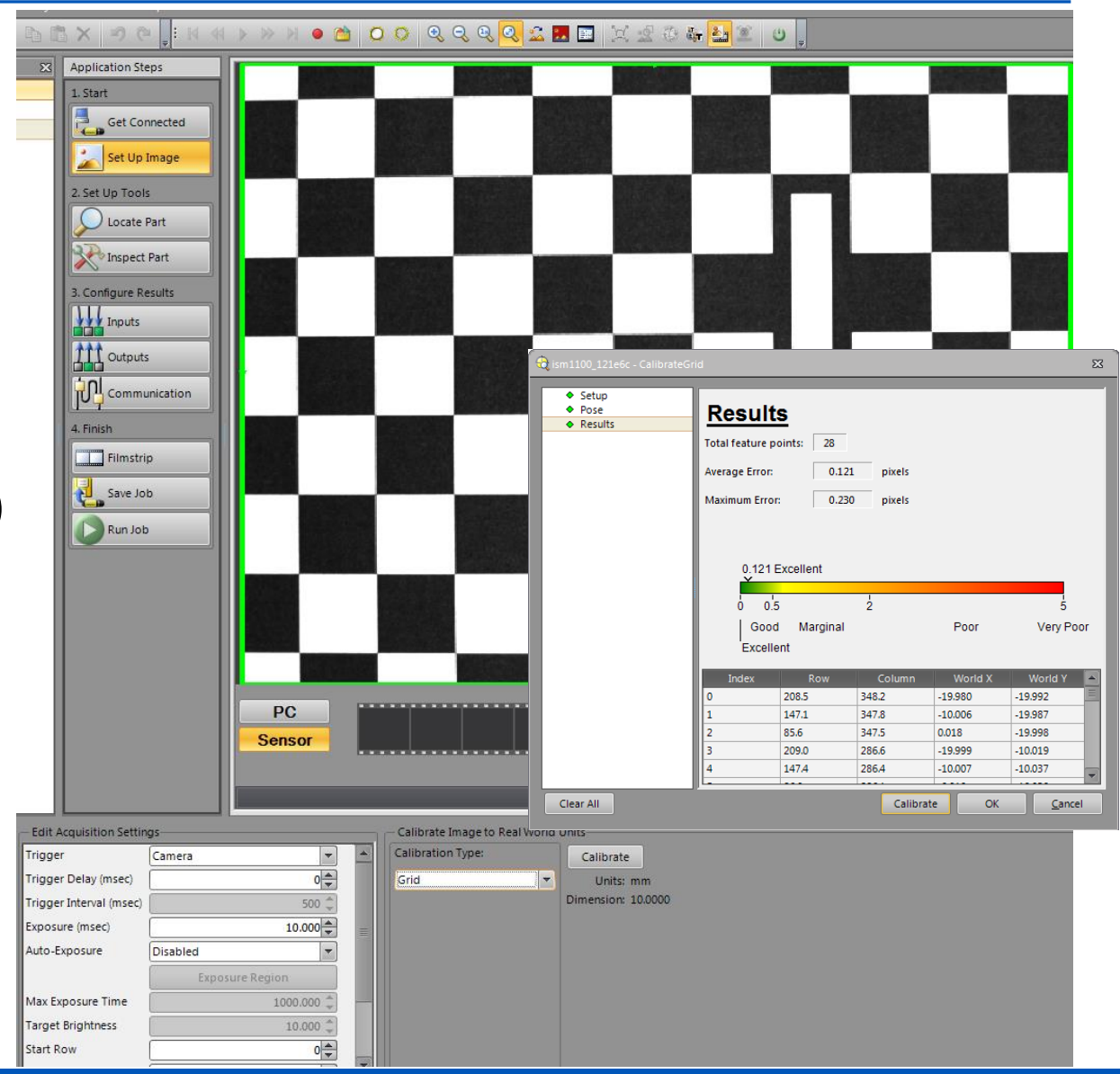

2015/3/21

- Motosight 2D for welding: Calibration
- As an alternative to using the In-Sight Explorer calibration method, you may instead use the Easy Builder programming pendant application.
  - Easy Builder Calibration: requires used of 9-Point Target
  - Model: place box around middle circle
  - X/Y dimensions: distance between sides of rectangle defined by outer circles

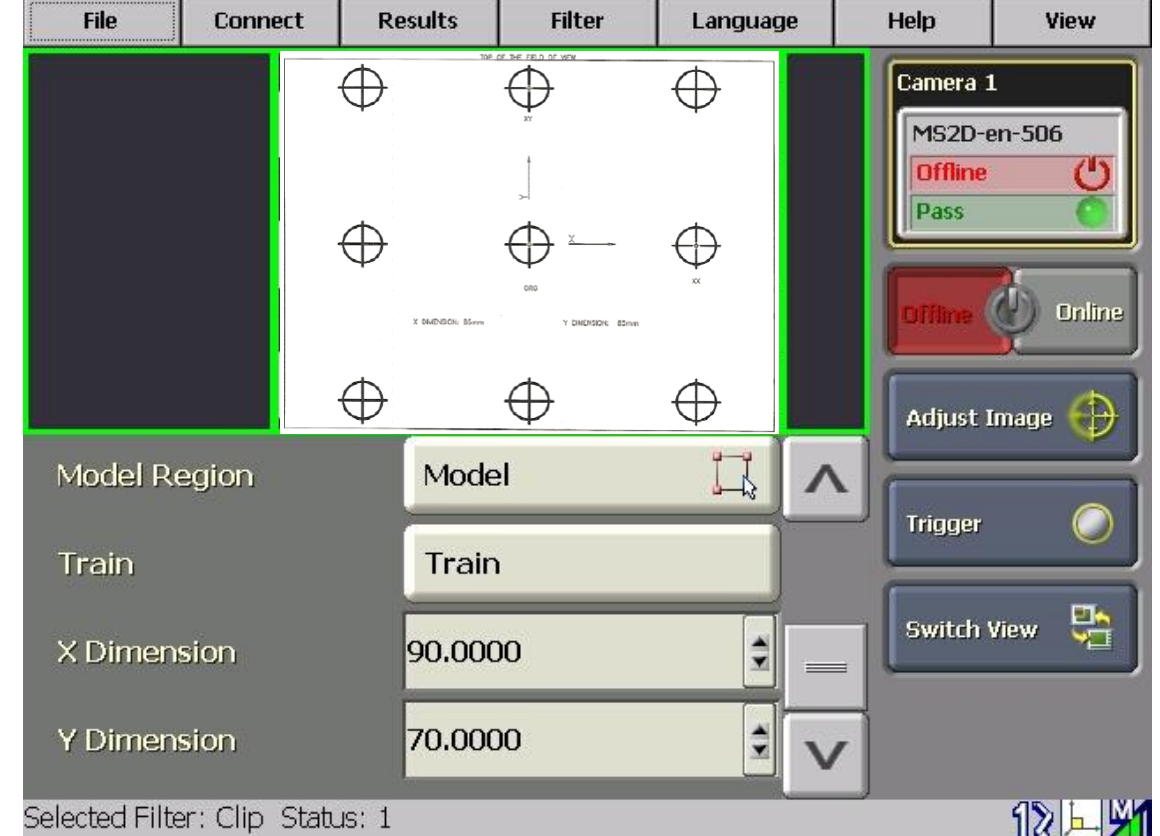

3. Third, **run the TOOL job**, setting the required UF# that was used on the calibration grid and also set the Tool File# you'd like to have the TOOL job create.

> <u>Note</u>: the measurement distances of the Cognex camera are now tied to robot coordinate systems via the Tool File# that was just created.

> As the sensor is used on different weld seams across the weldment, this same Tool File is used to apply the newly-measured Cognex weld joint location onto robot Base Frame / User Frame coordinate systems

| J:TOOL<br>CONTROL GROUP: B1        | S:0000<br>TOOL: ** |
|------------------------------------|--------------------|
| 0000 NOP                           |                    |
| 0001'*****************             |                    |
| 0002' this job creates a TCP       |                    |
| 0003' for a camera mounted         |                    |
| 0004' to the T axis of the robot   |                    |
| 0005' user must enter tool to      |                    |
| 0006' create, user frame used,     |                    |
| 0007' and teach the calibration    |                    |
| 0008' position                     |                    |
| 0009'*******************           |                    |
| 0010'1)                            |                    |
| 0011' set LB000 to the             |                    |
| 0012' tool number to create        |                    |
| 0013 SET LB000 10                  |                    |
| 0014'******                        |                    |
| 0015'2)                            |                    |
| 0016' set LB001 to the user frame  |                    |
| 0017' number used for calibration  |                    |
| 0018 SET LB001 10                  |                    |
| 0019'*******************           |                    |
| 0020'3)                            |                    |
| 0021 teach this position as the    |                    |
| 0022' camera calibration position  |                    |
| 0023' with the same tool as LB000  |                    |
| 0024 MOVJ VJ=20.00 PL=0            |                    |
| 0025'*******                       |                    |
| 0026 GETTOOL LP000 TL#(LB000)      |                    |
| 0027 SUB LP000 LP000               |                    |
| 0028 SETTOOL TL#(LB000) LP000      |                    |
| 0029 GETS LPX000 \$PX000           |                    |
| 0030 CNVRT LPX000 LPX000 UF#(LB001 | ) TL#(LB000)       |
| 0031 INVMAT LP000 LP000            |                    |
| 0032 SETTOOL TL#(LB000) LP000      |                    |
| 0033 END                           |                    |

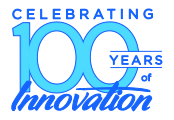

- Setting for Stand-Off Distance
  - Configure for the camera's "distance-to-weld seam." For robot-mounted Cognex cameras, for each weld seam the robot needs to position the camera to a certain stand-off distance from the weld seam. This distance should be the same distance used during the previous step's calibration. Two methods exist: (1) User Frame Method and (2) M2D-SFT macro job
    - <u>UF method</u>:
      - teach a User Frame "A" onto the weld seam to be detected. Use either the 3-point method (manually teaching these points) or Calculated 3-point method (MFRAME instruction)
      - 2. Move the robot's TCP to User Frame Origin (0,0,0) using the Tool File# taught previously (when the TOOL Job was executed)
      - 3. Repeat for each location of the weld seam you need to measure.

#### Motosight 2D for welding

- Setting for Stand-Off Distance
  - <u>M2D-SHFT macro job method</u>:
    - Manually configure a P Variable (ie. P127) for proper camera height. (i.e. -120mm in Z of Tool Frame using Tool # x).
      - Create a P Variable based on TOOL Coordinates. Reference the TOOL FILE number used previously for calibration.
      - Set X, Y, and Z amounts
        - 1. Move torch TCP to center of grid
        - 2. Execute IMOV P\*\*\* TF V=\*\*\*
        - Robot should move camera to stand-off distance from grid and roughly over the center of the grid

| #P127 | TOOL     | NAME          | CAMfocal |
|-------|----------|---------------|----------|
| R1 :X | -37.000  |               |          |
| Υ     | 68.000   | T00L: 00      |          |
| Ζ     | -240.000 | <type></type> |          |
| Rx    | 0.0000   | FRONT         | S< 180   |
| Ry    | 0.0000   | UP            | R< 180   |
| Rz    | 0.0000   | FLIP          | T< 180   |

- Setting for Stand-Off Distance
  - M2D-SHFT macro job method [con't]:
    - Reference this P Variable number in the M2D-SFT macro job's "SETUP" section.
    - Create your temporary / test Job, insert M2D-SFT macro instruction, and set "MoveCamera2Focal" argument to a value of 1.
    - Move the end of welding wire / torch TCP to center of grid. INT LOCK + TEST START this macro instruction and observe the camera moves to the needed height / location above grid

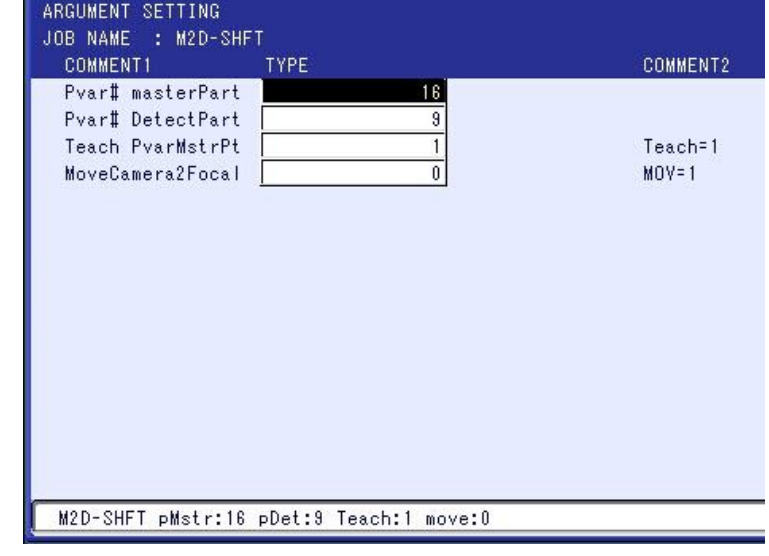

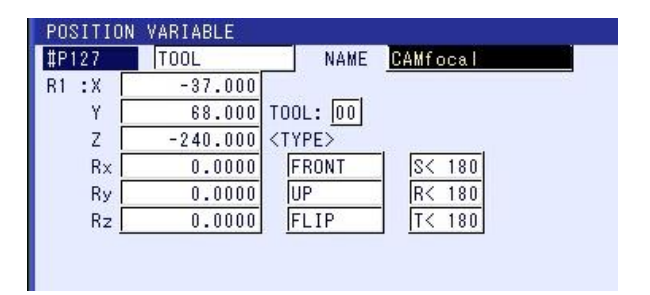

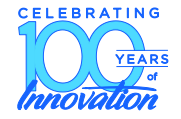

- Now to Program the Application! ...
- Open the robot Job to be used for detecting the weld seam location. Move camera over weld seam (using UF or M2D-SHFT).
- From In-sight Explorer
  - Make an In-Sight Explorer "JOB" from on an existing JOB. Note: do not create a new job; rather, copy and change from an existing MS2D template.
  - Add a Tool(s) to detect weld seam / part geometry. Adjust lighting / lighting angle (robot position) / exposure. Set size of inspection Tool based on expected part movement. Finally, set sensor to ONLINE and then LOG OFF from PC.
    - For most applications, EDGE Tool is satisfactory for welding applications. EDGE is convenient because it is portable (one Cognex Job / 1 Tool can be used for multiple weld joint locations).
    - Ensure the EDGE tool is perpendicular to the edge of the weld seam
    - PatMax may be able to be used for smaller welds
  - If you take care with Cognex settings (Tool size, location, lighting/exposure, etc.), you
    may be able to use the same Cognex job for multiple weld seam measurements (ie. 10
    measurements along a 10' long weld seam might all be able to use the same Cognex
    Job)

## Motosight 2D for Welding

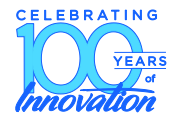

- In-Sight Explorer
  - Tool added via "Locate Part" > "Edge" tool
  - Adjust for "transition", "contrast", and "find by" settings
- If poor image stability is observed due to poor contrast, adjust ambient lighting / add external light source
- When completed with sensor and Tool settings, Exit Insight-Explorer.

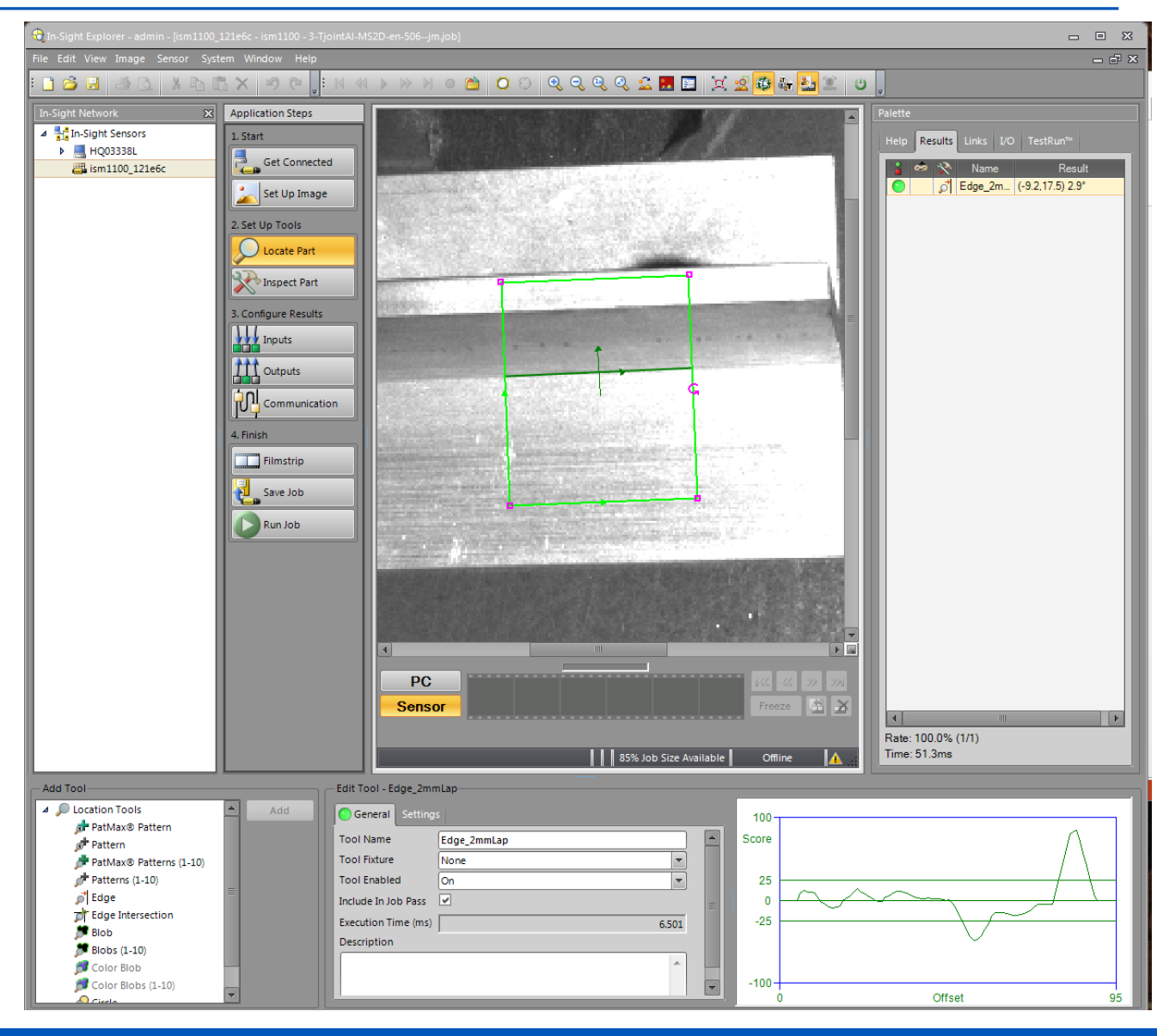

#### Motosight 2D for Welding

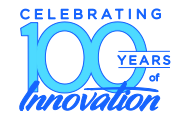

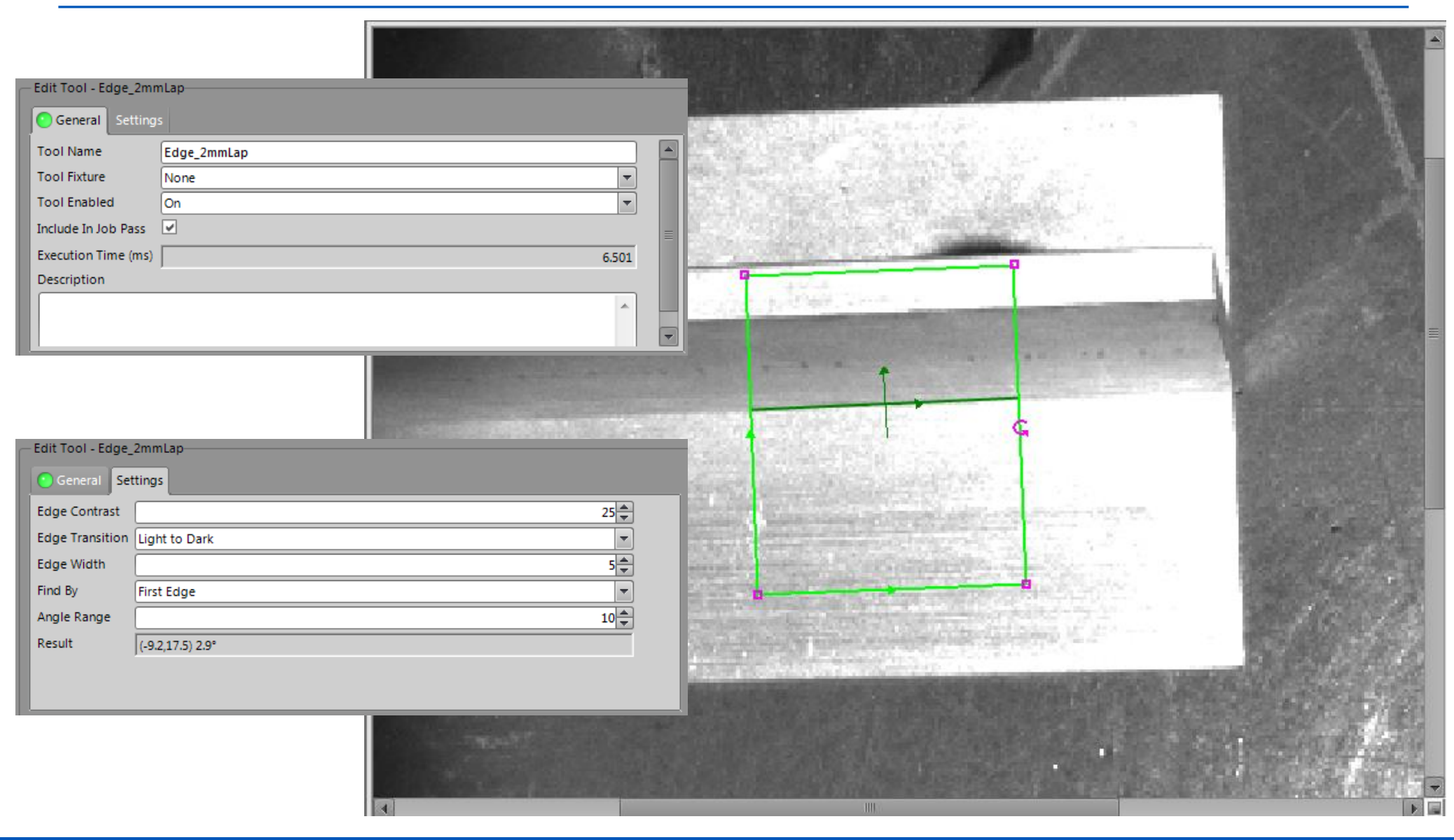

#### YASKAWA © 2015 YASKAWA Electric Corporation

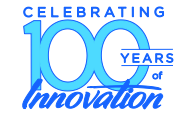

Next, on the DX controller, open the PP Application for EASY BUILDER.

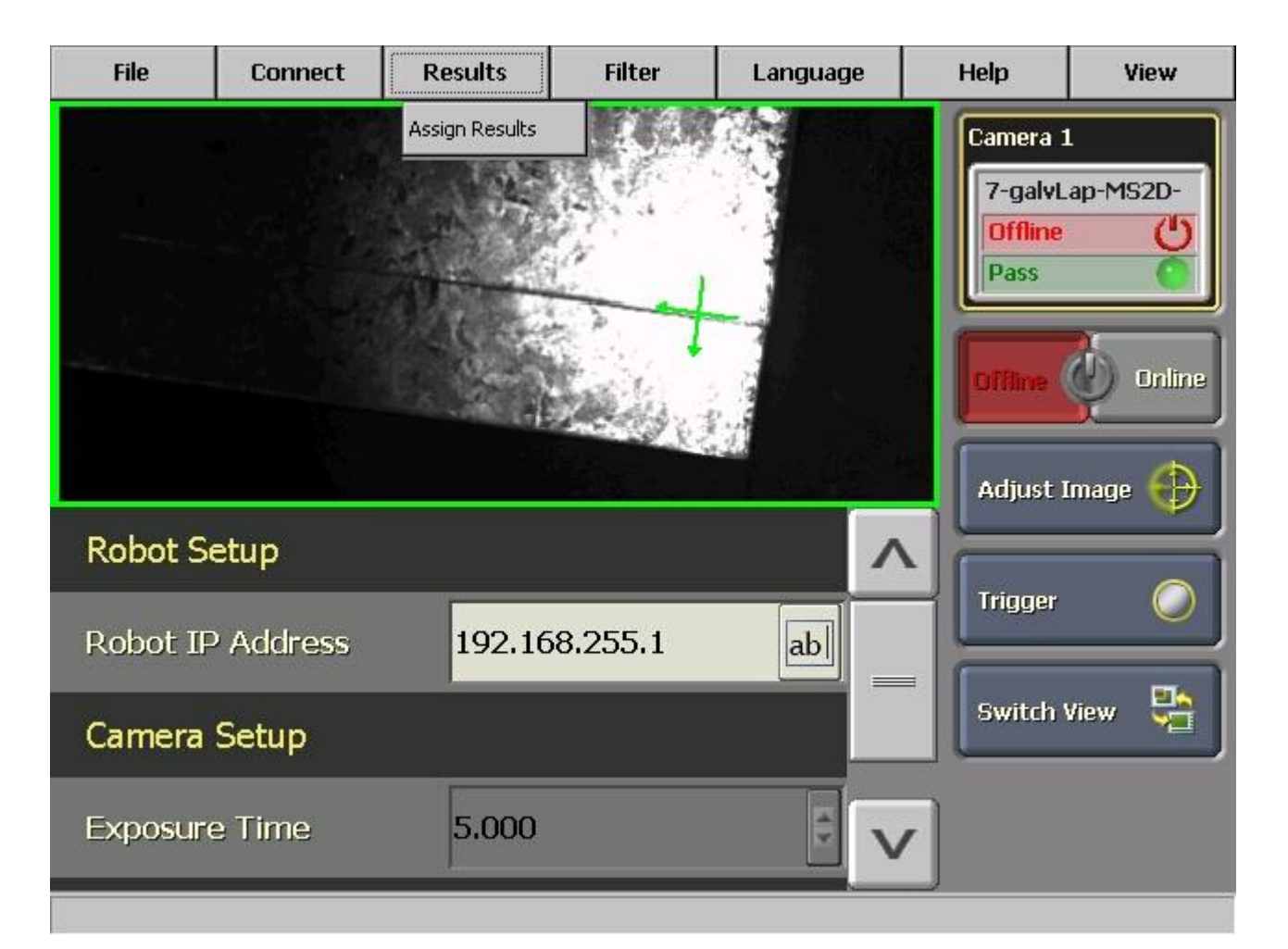

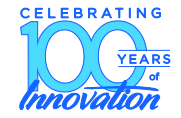

Assign variable(s) to inspection Tool(s) created previously.

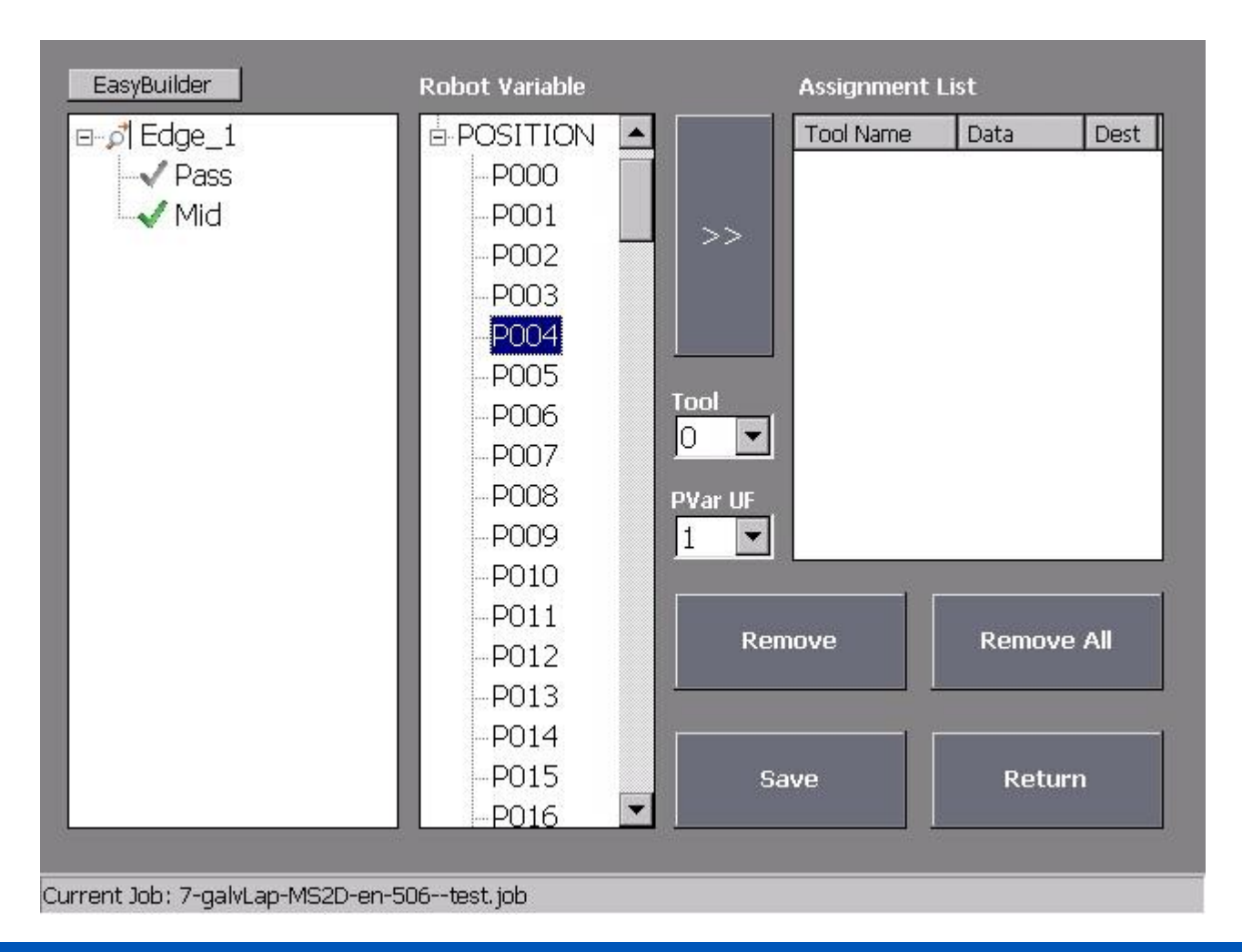

- Add INFORM commands to process this inspection
  - SET\_JOB
  - INSPECT
  - ADJUST
  - M2D-SHFT (Not part of the Motosight 2D standard macro jobs)

| JOB                                                            | EDIT                                                                                                  | DISPLAY                                                                                                    | UTILITY | 12 🗳 🛓             | 1 😣 🔞 🛙 | -} 🖰 🔂 |  |
|----------------------------------------------------------------|----------------------------------------------------------------------------------------------------|----------------------------------------------------------------------------------------------------|---------|--------------------|---------|--------|--|
|                                                                | JOB CON<br>J:DETEC<br>CONTROL                                                                         | TENT: MASTER<br>T-GALVLAP2<br>GROUP: R1                                                                                                    | JMTEMP  | S:0000<br>TOOL: ** |         |        |  |
| VARIABLE                                                       | 0000 NOP<br>0001 SET_JOB CAM_#=1 CAM_JOB=7 FORCE=0<br>0002 PAUSE<br>0003'<br>0004 MOVI VI=14 00 PL=0  |                                                                                                    |         |                    |         |        |  |
|                                                                | 0005 D<br>0006 T<br>0007 I<br>0008 A<br>0008 M                                                        | 0005 DOUT OT#(1) ON //triggerLight<br>0006 TIMER T=0.40<br>0007 INSPECT CAM_#=1 RETRIES=0 RT_DEL=0 DISABLE=0<br>0008 ADJUST VIS_P#=4 CAM_TCP=4 F/M=1 MK_UF#=0 LOC_P#=9 PAUSE=0<br>0009 M2D-SHFT pMstr:16 pDet:9 Teach:1 move:0 |         |                    |         |        |  |
|                                                                | 0010 SET P010 P009<br>0011'<br>0012'<br>0013 MOVJ VJ=14.00 PL=0<br>0014 D0UT 0T#(1) 0N //triggerLight |                                                                                                    |         |                    |         |        |  |
|                                                                | MOVJ VJ=0.78                                                                                          |                                                                                                    |         |                    |         |        |  |
|                                                                |                                                                                                    |                                                                                                    |         |                    |         |        |  |
| Main Menu Simple Menu I/F Panel MS2D: Master loc. saved to P17 |                                                                                                    |                                                                                                    |         |                    |         |        |  |

- SET\_JOB macro
  - Opens a job in the Cognex camera. To be called by this macro, the Job name in the camera must begin with a number, and the CAM\_JOB argument references this number.

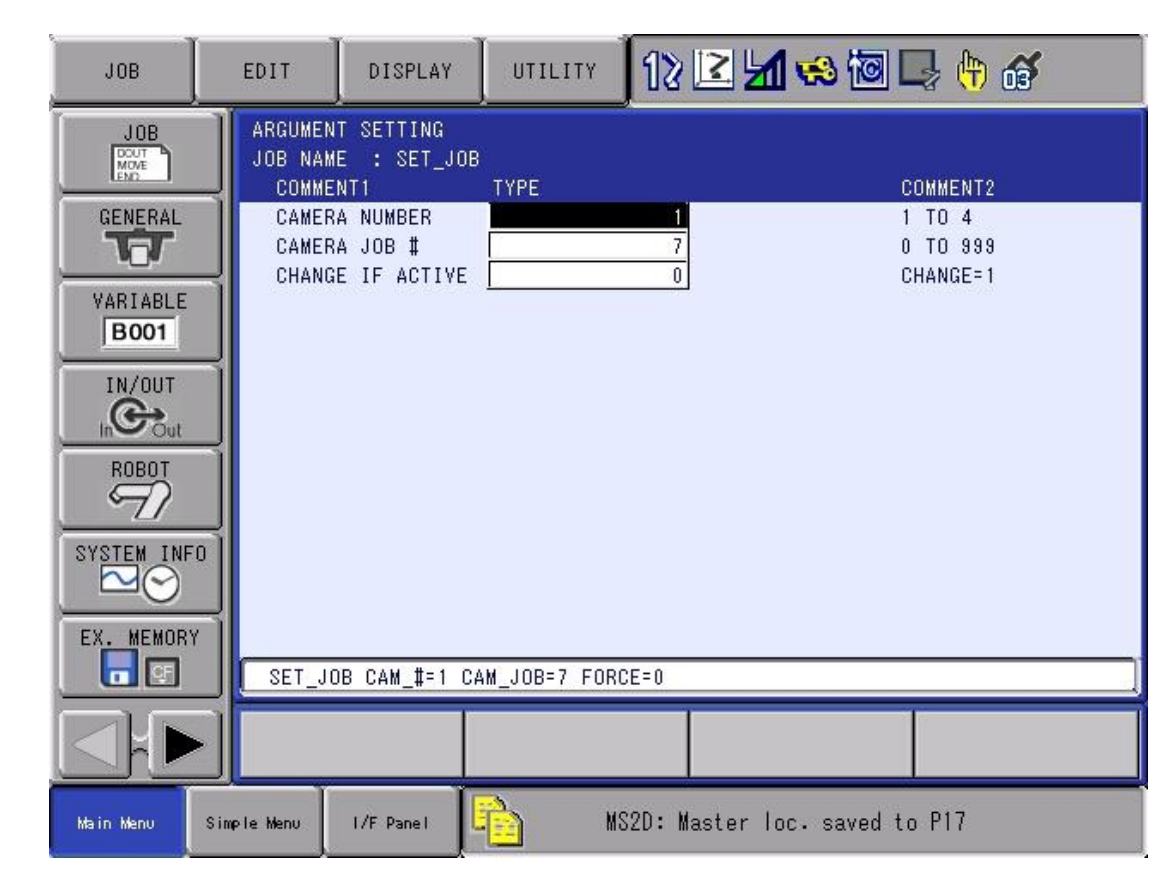

- INSPECT macro
  - allows the Cognex camera to Trigger the measurement
  - handles system errors related to this measurement
  - Configure Re-Try sequences

| JOB          | EDIT                            | DISPLAY                                  | UTILITY       | 12 🗳 🖌           | 😣 🔯 🖳                        | ( <del>h</del> ) 💣          |
|--------------|---------------------------------|------------------------------------------|---------------|------------------|------------------------------|-----------------------------|
|              | ARGUMEN<br>Job Nam<br>Comme     | T SETTING<br>E : INSPEC1<br>NT1          | r<br>TYPE     |                  | СОММ                         | IENT2                       |
| VARIABLE     | CAMER<br># OF<br>RETRY<br>DISAB | A NUMBER<br>RETRIES<br>DELAY<br>LE ALARM |               | 1<br>0<br>0<br>0 | 1 TO<br>0 TO<br>MILI<br>0=AL | 0 4<br>0 255<br>SECS<br>ARM |
|              |                                 |                                          |               |                  |                              |                             |
| SYSTEM INFO  |                                 |                                          |               |                  |                              |                             |
| EX. MEMORY   | INSPEC                          | :T CAM_#=1 R                             | ETRIES=0 RT_I | DEL=0 DISABLE=   | 0                            | ]                           |
|              |                                 |                                          |               |                  |                              |                             |
| Main Menu Si | imple Menu                      | I/F Panel                                | E Ma          | S2D: Master lo   | c. saved to P                | 17                          |

- ADJUST macro
  - Configures how the measurement data is configured (which User Frame) and the destination P variable #
  - Saves the measurement location to a 2<sup>nd</sup> P variable in Base Frame (useful for weld path shifting)

| JOB                                                                                                    | EDIT                                                                                                 | DISPLAY                                                                       | UTILITY      | 12 🗳 🖌                     | 😪 🔞 🛛                                 | a 🕆 🕫                                                           |
|----------------------------------------------------------------------------------------------------|----------------------------------------------------------------------------------------------------|-------------------------------------------------------------------------------|--------------|----------------------------|---------------------------------------|-----------------------------------------------------------------|
| JOB<br>MONT<br>GENERAL<br>VARIABLE<br>BOOT<br>IN/OUT<br>IN/OUT<br>ROBOT<br>SYSTEM INFO<br>SYSTEM INFO<br>EX. MEMORY | ARGUMENT S<br>JOB NAME<br>COMMENT<br>VISION F<br>CAMERA<br>FIXED/MO<br>UF# TO O<br>VIS RESI<br>PAUSE | SETTING<br>: ADJUST<br>RESULT(P)<br>TCP #<br>DBILE CAM<br>CREATE<br>JLT BF(P) | TYPE         | 4<br>4<br>1<br>0<br>9<br>0 | CC<br>0<br>6<br>7<br>0<br>0<br>0<br>0 | DMMENT2<br>TO 127<br>TO 15<br>(XED=0<br>TO 16<br>TO 255<br>or 1 |
|                                                                                                    | ADJUST V                                                                                             | IS_P#=4 CA                                                                    | M_TCP=4 F/M= | 1 MK_UF‡=0 LO              | C_P#=9 PAUS                           | E=0                                                             |
|                                                                                                    |                                                                                                    |                                                                               |              |                            |                                       |                                                                 |
| Main Menu Simple Menu I/F Panel 🏥 MS2D: Master loc. saved to P17                                                    |                                                                                                    |                                                                               |              |                            |                                       |                                                                 |

2015/3/21

#### M2D-SHFT macro

- Developed for conceptual purposes (not a standard macro job with MS2D)
- Stores master part location into P var "masterPart" (this is done during teaching)
- During playback, it compares location of "DetectPart" P var to "masterPart", and then calculates a shift amount
- The "MoveCamera2Focal" argument is used to place camera at proper height over weld seam

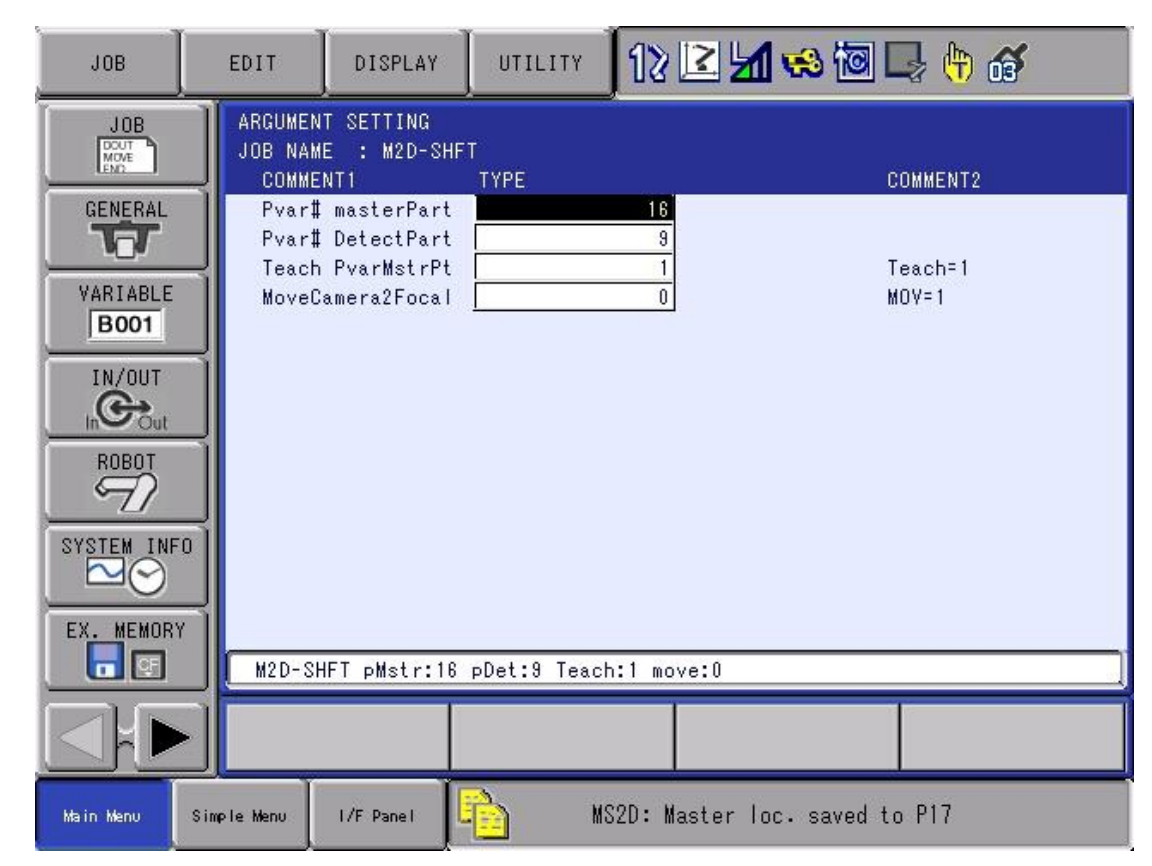

- Robot Job structure:
  - INSPECT + ADJUST + M2D-SHFT = shift amount
  - Use SFTON instruction as you would with other sensing technologies.

```
0001 SET JOB CAM #=1 CAM JOB=7 FORCE=0
0002 PAUSE
0003'
0004 MOVJ VJ=14.00 PL=0
0005 DOUT OT#(1) ON //triggerLight
0006 TIMER T=0.40
0007 INSPECT CAM_#=1 RETRIES=0 RT_DEL=0 DISABLE=0
0008 ADJUST VIS_P#=4 CAM_TCP=4 F/M=1 MK_UF#=0 LOC_P#=9 PAUSE=0
0009 M2D-SHFT pMstr:16 pDet:9 Teach:1 move:0
0010 SET P010 P009
0011'
0012'
0013 MOVJ VJ=14.00 PL=0
0014 DOUT OT#(1) ON //triggerLight
0015 INSPECT CAM_#=1 RETRIES=0 RT_DEL=0 DISABLE=0
0016 DOUT OT#(1) OFF //triggerLight
0017 ADJUST VIS_P#=4 CAM_TCP=4 F/M=1 MK_UF#=0 LOC_P#=9 PAUSE=0
0018 M2D-SHFT pMstr:17 pDet:9 Teach:0 move:0
0019 SET P011 P009
0020
0021'
0022 MOVJ VJ=14.00
0023 SFTON P010
0024 MOVL V=222.0
0025 TIMER T=0.20
0026 SFTON P011
0027 MOVL V=60.0
0028 TIMER T=0.20
0029 SFTOF
0030 MOVJ VJ=4.00
0031 END
```

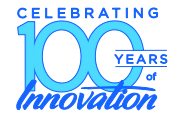

- Closing notes
  - Cognex Tools are available for measuring distances between two objects (ie. two edges). This could be useful for Adaptive Welding where Gap measurement can lead to weld parameter changes.